## Using the Wolverine F2D Slide Scanner

Video Tutorial: <u>goo.gl/P7zRlo</u> Complete Online Manual: <u>goo.gl/4RFcs7</u>

## Quick Start

- 1. Attach power cord
- 2. Insert SD card (Optional)
- 3. Press **power** to turn on

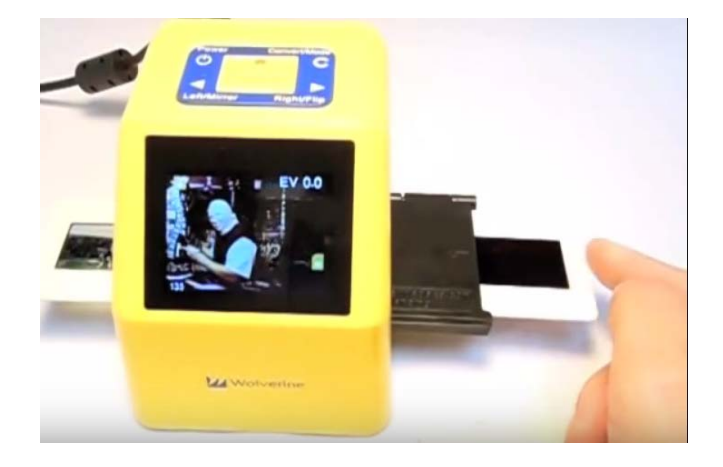

- 4. Press Left or Right keys to select film (Negative, Slide, B&W)
- 5. Press OK to confirm the selection

6. Insert proper Adapter from right side, feed the film into the slot. Ensure correct side of adapter is up.

- 7. Edit image orientation, EV and RGB if required. (Optional)
- 8. Press Convert key to convert film to digital
- 9. Press OK key to save image
- 10. Feed slide or push in film, repeat steps from 7 for next Convert

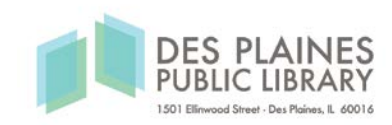